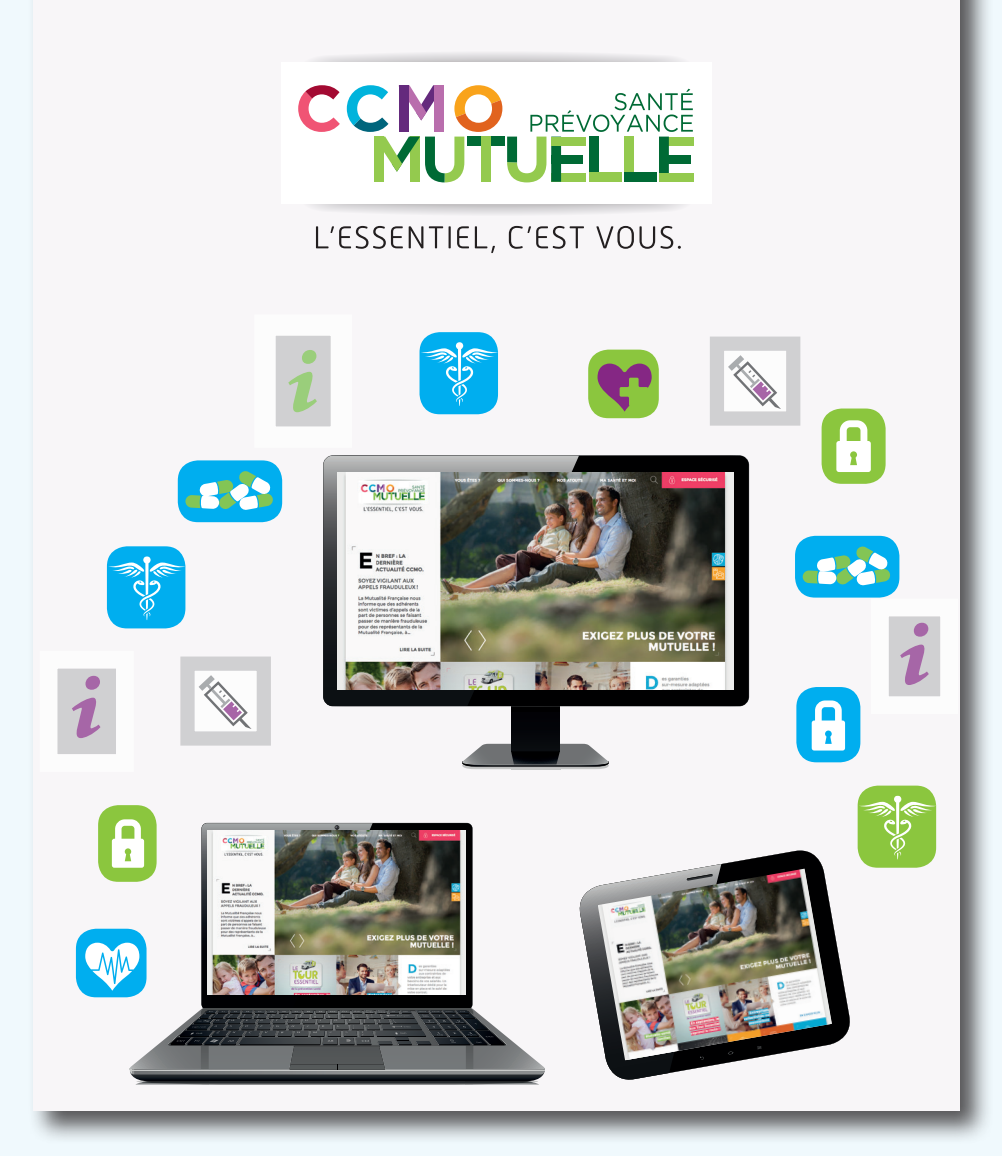

## Comment créer votre compte ?

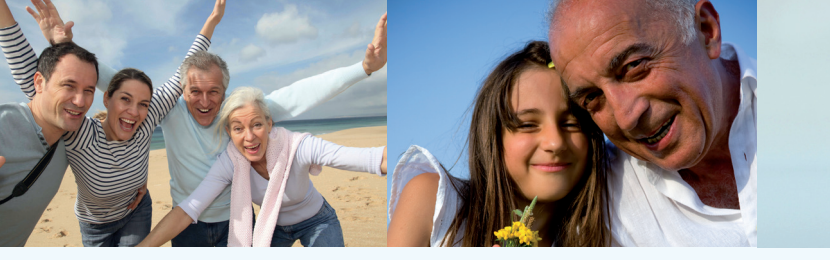

Créez votre espace dédié en 子 étapes

Rendez-vous sur www.ccmo.fr :

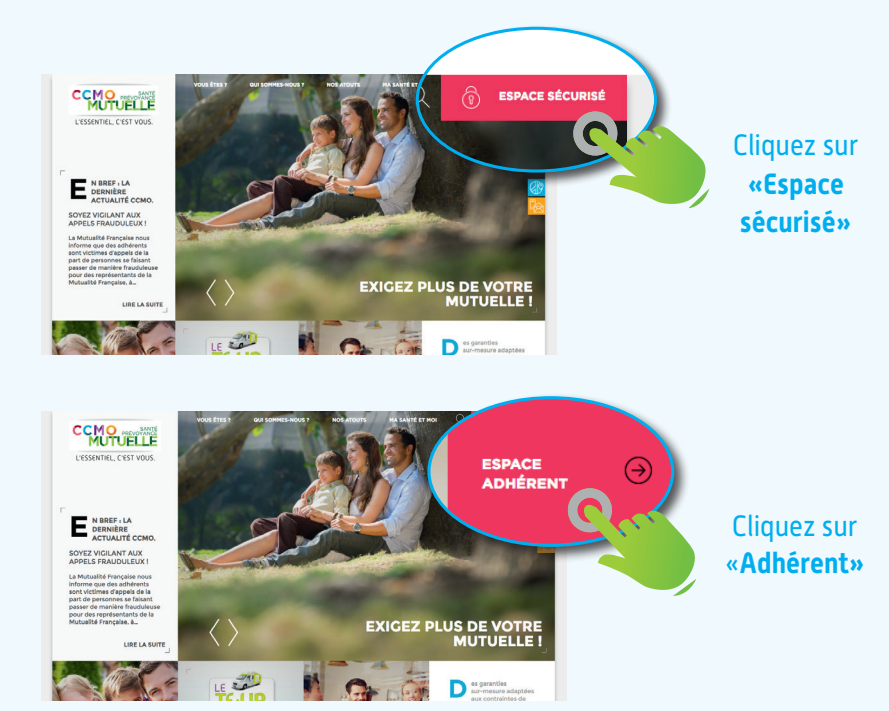

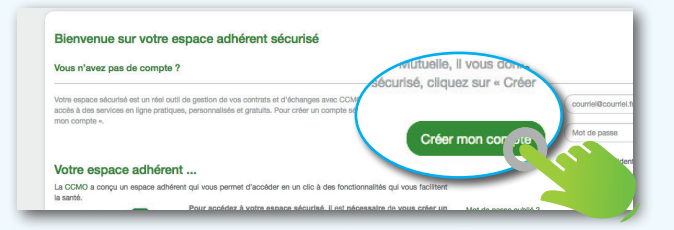

Cliquez sur «Créer mon compte».

## **2** Demande d'accès à votre espace sécurisé

 Renseignez l'ensemble des champs suivants : N° adhérent, nom, prénom, date de naissance, courriel, mot de passe

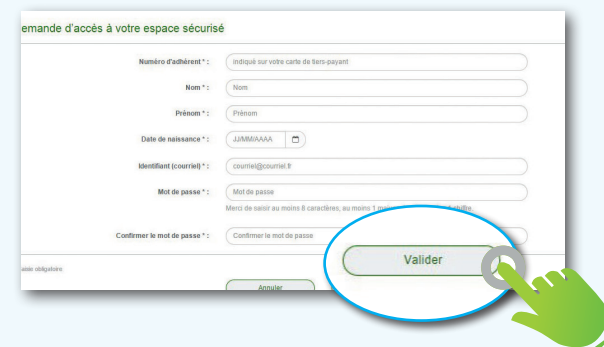

Cliquez sur «Valider».

## Confirmation d'inscription

- Un **courriel de confirmation** vous est envoyé simultanément sur l'adresse renseignée en étape 2.
- Cliquez sur le lien d'activation.
- Identifiez-vous avec votre courriel et votre mot de passe.

## Vous pouvez profiter maintenant de votre **espace sécurisé.**

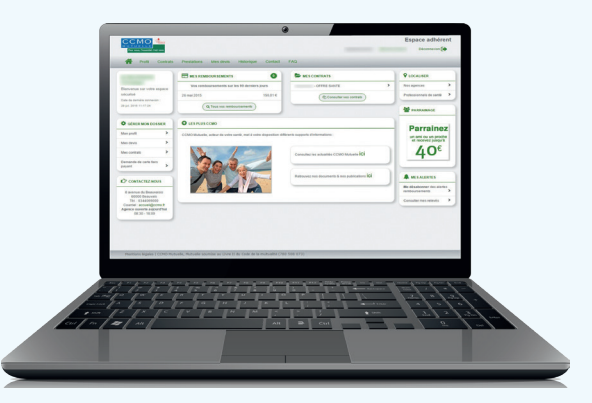